## GUIDA RAPIDA PER IL PRIMO ACCESSO AL REGISTRO ELETTRONICO - FAMIGLIE

L'accesso al sistema sarà possibile solo dopo che la segreteria scolastica avrà inserito nell'anagrafica del genitore un indirizzo e- mail valido, comunicato in precedenza dalla famiglia dell'alunno, dove arriveranno le credenziali di accesso.

- 1) Aprire la pagina del sito ufficiale della scuola <u>https://www.icangioletti.edu.it/</u>
- 2) Cliccare su banner registro elettronico famiglie, a destra nella home page.

In alternativa alla procedura di cui ai punti 1-2 è possibile visualizzare direttamente la pagina di ingresso del Registro Elettronico facendo clic sul seguente link (oppure copiandolo e incollandolo all'interno del browser in uso, ad es. Google Chrome, Firefox ecc...): https://family.sissiweb.it/Secret/REStart.aspx?Customer\_ID=94032250634

- 3) Inserire nel campo "codice utente /indirizzo mail" il proprio codice utente indicato nella mail ricevuta dalla segreteria.
- 4) Inserire nel campo "password" la password indicata nella mail ricevuta dalla segreteria
- 5) Una volta effettuato l'accesso sarà possibile consultare la guida dettagliata cliccando in alto a destra sull'icona del punto interrogativo.

## Nel caso in cui la mail automatica contenente le credenziali non sia stata ricevuta:

- A)Controllare scrupolosamente che non sia presente nella cartella "spam/posta indesiderata" della propria mail.
- **B**) Assicurarsi che la mail inserita sia corretta <u>e soprattutto che sia la stessa in possesso della</u> <u>segreteria scolastica.</u>
- C) Contattare <u>tramite mail</u> la segreteria scolastica (<u>naic8bm00d@istruzione.it</u>) indicando eventuale recapito telefonico al quale si desidera essere contattati.